| 2  |   |   |   | 1 | 1 | 2 | 2 | 2 | 2 | 2 | 2  | 2 | 2 |   |
|----|---|---|---|---|---|---|---|---|---|---|----|---|---|---|
| ÷, | ÷ | - | - |   |   | ÷ |   |   |   | 1 | ÷. |   |   | - |
| ÷, | ÷ | - | - | ÷ |   | ÷ |   |   |   | ÷ | ÷. |   |   | - |
| ÷. | ÷ | - | - | ÷ |   | ÷ |   |   |   | ÷ | ÷  |   |   | - |
| ÷. | ÷ | - |   | ÷ |   | ÷ |   |   |   | ÷ | ÷. |   |   |   |
| ÷. | ÷ | - |   | ÷ |   | ÷ |   |   |   | ÷ | ÷. |   |   |   |
| ÷. | ÷ | - |   | ÷ |   | ÷ |   |   |   |   | ÷. |   |   |   |
| ÷. | ÷ | ÷ | - | ÷ | ÷ | ÷ | ÷ | ÷ | ÷ | ÷ | ÷  |   | ÷ | - |
|    |   |   |   |   |   |   |   |   |   |   |    |   |   |   |

# **SUBDERE** Chile lo hacemos todos

— Gobierno de Chile ——

| ł | 1.1 |   | 2  |   | 1  |    | 2  | 2  | 2  | 2  | 2  | 2  | 2  | 1 |
|---|-----|---|----|---|----|----|----|----|----|----|----|----|----|---|
| ł |     | ÷ |    | - |    | -  |    |    |    |    |    |    |    | ÷ |
| ł | 1   | ÷ |    | - |    | ÷  | ÷  |    | ÷  |    | 1  |    |    | ÷ |
| ł |     | ÷ |    | - |    | ÷  | ÷  |    | ÷  |    | ÷  |    |    | ÷ |
| ł |     | ÷ |    | - | -  | ÷  | ÷  |    | ÷  |    | ÷  |    |    | ÷ |
| ł |     | ÷ |    | ÷ | ÷  | ÷  | ÷  | ÷  | ÷  | ÷  | ÷. |    |    | ÷ |
| ł |     | ÷ |    | - |    | ÷  | ÷  |    | ÷  |    | ÷  |    |    | ÷ |
| ł |     | ÷ |    | ÷ | ÷  | ÷  | ÷  | ÷  | ÷  | ÷  | ÷. |    |    | ÷ |
| ł |     | ÷ |    | ÷ | ÷  | ÷  | ÷  | ÷  | ÷  | ÷  | ÷  |    |    | ÷ |
| ŝ |     |   | х. |   | х. | х. | х. | х. | х. | х. | х. | х. | х. |   |

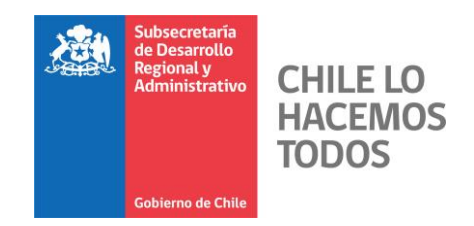

### Instrucciones para generar Proceso de Certificado de Cumplimiento

Captura Ley N° 21.135

Gobierno de Chile | SUBDERE | Chile lo Hacemos Todos

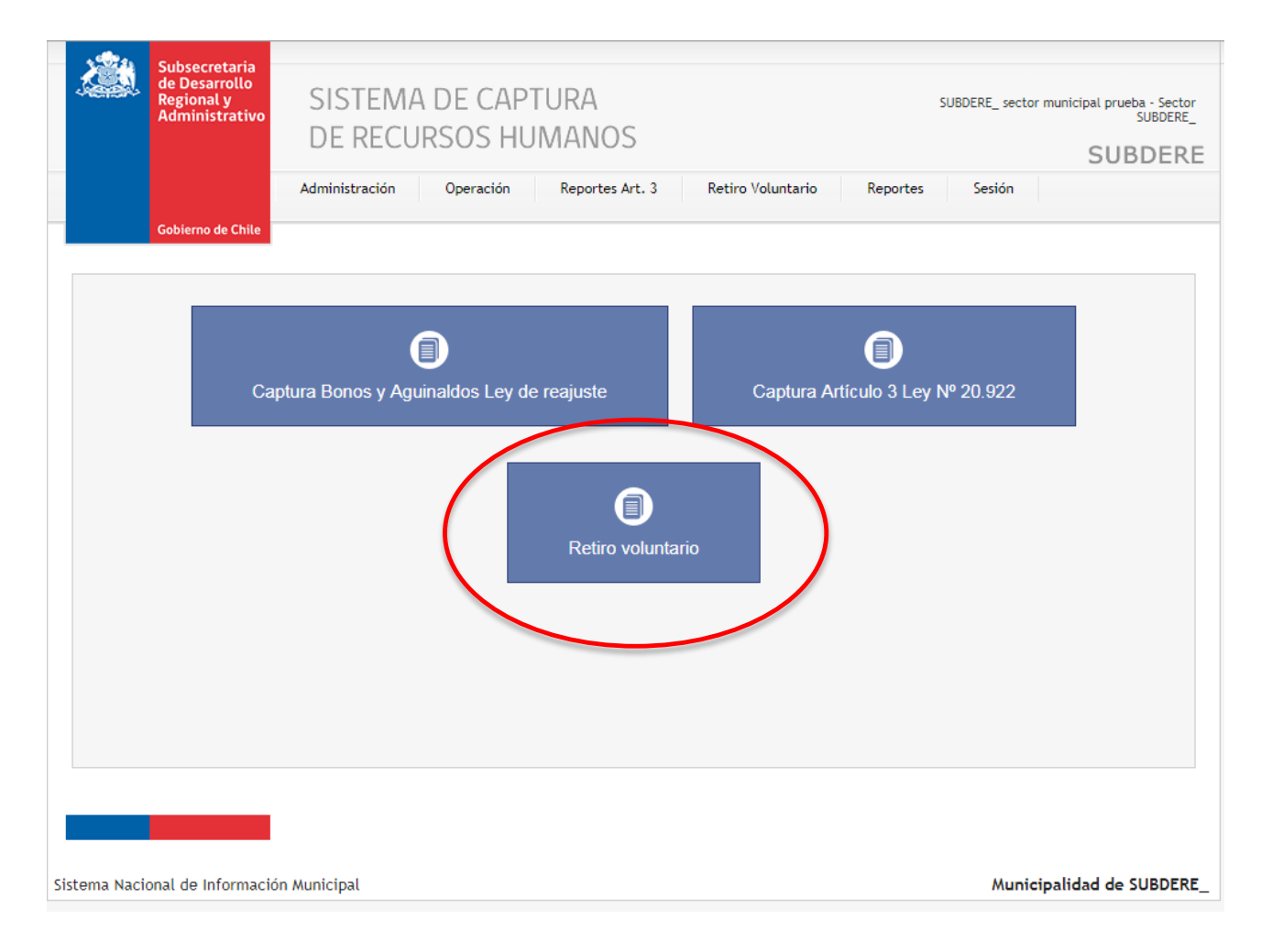

Una vez que ingrese con su usuario y contraseña, debe seleccionar el módulo "Retiro Voluntario" para acceder a la captura.

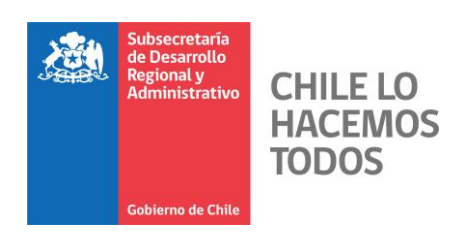

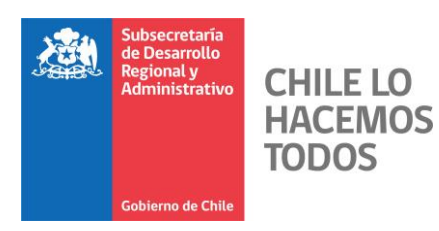

| Gobie          |                          | Administr      | ación Operad     |                               |                                                            |                                                  |                                   | 501 | DULKL |
|----------------|--------------------------|----------------|------------------|-------------------------------|------------------------------------------------------------|--------------------------------------------------|-----------------------------------|-----|-------|
|                | rno de Chile             |                |                  | tion Reportes Art.            | . 3 Retiro Volur                                           | ntario Repo                                      | ortes Sesión                      |     |       |
| Retiro volunta | ario » Postulac          | iones          |                  |                               |                                                            |                                                  |                                   |     |       |
| olicitude      | s de reti<br>▼ registros | ro volunt      | ario SUBDERE     | £                             |                                                            |                                                  | Buscar:                           |     |       |
| RUT            | ▲ No                     | ombres         | Apellido paterno | Apellido mater                | no 🍦 Tipo 🗧                                                | Estado                                           | ÷ +                               | ÷ ÷ | \$    |
| 60.501.000     | -8 Coqu                  | ie (           | Obreque          | Cabrero                       | Municipal                                                  | Firmado                                          | 0 G                               | ) _ |       |
| 60.515.000     | 4 NOM                    | BRE A          | Apellidopaterno  | Apellido materno              | Municipal                                                  | Firmado                                          | e 1                               |     |       |
| Östrando reg   | istros del 1 1           | al 2 de un toi | TO               | Para<br>posti<br>requ<br>DE ( | a comenzar a<br>ulantes que<br>iisitos, pulse<br>CUMPLIMIE | a seleccio<br>cumplen<br>el botón<br><b>:NTO</b> | nar a los<br>con los<br>CERTIFIC/ | ADO | ente  |

Ficha de postulantes generadas por el municipio.

| Administrativo                | DE RECURS                       | OS HUMA             | NOS              |                      |                  | SOBERC SECON MUNICI | SUBDERE |
|-------------------------------|---------------------------------|---------------------|------------------|----------------------|------------------|---------------------|---------|
| Gobierno de Chile             | Administración 0                | Iperación Rep       | ortes Art. 3     | Retiro Volunta       | rio Report       | es Sesión           |         |
| Retiro voluntario » Postulaci | ones » Generar certificado de ( | cumplimiento        |                  |                      |                  |                     |         |
|                               | Se ha                           | an copiado 2 postul | laciones al p    | proceso de cumplin   | niento.          |                     |         |
| Generar certificad            | o de cumplimiento               | )                   |                  |                      |                  |                     |         |
| eleccione que postu           | laciones cumplen y c            | uales no, para g    | <b>enerar el</b> | certificado.         |                  | Proceso 2018        |         |
| Secretario(a) Municipal:      | JOBBERE_                        |                     |                  |                      |                  |                     |         |
| Director(a) de Administra     | ción v Finanzas, o Encarga      | do(a) de Personal:  |                  |                      |                  |                     |         |
| Fono encargado(a):            |                                 |                     |                  |                      |                  |                     |         |
| Email encargado(a):           |                                 |                     |                  |                      |                  |                     |         |
| Requerirá eventualmente       | Convenio ECM.                   |                     | 0 9              |                      |                  |                     |         |
| equerna eventualmente         |                                 |                     | 0                | ٩٥                   |                  |                     |         |
|                               |                                 |                     |                  |                      |                  | Buscar:             |         |
| RUT 🔺 Nombre                  | s Apellido<br>paterno           | Apellido<br>materno | Tipo             | Documento<br>firmado | Estado<br>actual | Cumplimiento        | Edición |
| 60 501 000-                   | Obreque                         | Cabrero             | Municipal        | 🗯 Ver                | Firmado          | [Seleccione] V      |         |
| 8 Coque                       | Apellidopaterno                 | Apellido<br>materno | Municipal        | 🔀 Ver                | Firmado          | No cumple<br>Cumple | 1       |
| 60.515.000-<br>4 Coque NOMBRE |                                 |                     |                  |                      |                  |                     |         |
| Kostrando registros del 1 a   | l 2 de un total de 2 regist     | ros                 |                  |                      |                  |                     |         |
| 60.515.000-<br>4 NOMBRE       | l 2 de un total de 2 regist     | ros                 |                  |                      |                  | Ag                  | regar O |

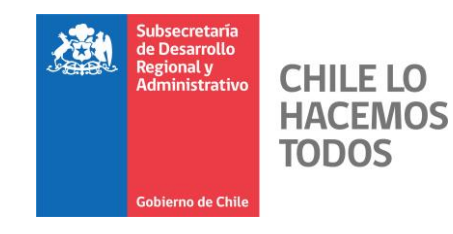

Debe completar los datos de los postulantes informados, y seleccionar si cumple con los requisitos para ser incorporados en el "Certificado de Cumplimiento"

En caso de que un postulante no se encuentre en el listado, se puede incorporar presionando "Agregar"

| Formulario de postulación -                                                                                                    | Google Chrome                                                                                          |                                                    |                                                                                    | - • X                                                                              |
|----------------------------------------------------------------------------------------------------|----------------------------------------------------------------------------------------------------|----------------------------------------------------|------------------------------------------------------------------------------------|------------------------------------------------------------------------------------|
| <ol> <li>No es seguro   captur</li> </ol>                                                                                                    | arrhh.sinim.gov.cl/retiro_vo                                                                           | luntario/retiro/cumplimiento                       | o/edita.php?rvpf_id=63352558                                                       | &inst_id=undefined&rvpr_id                                                         |
| Solicitud de retiro vo<br>Municipalidad: SUBDERE                                                                                                    | oluntario<br>                                                                                          |                                                    |                                                                                    |                                                                                    |
| Tipo: Municipal                                                                                                    |                                                                                                    |                                                    |                                                                                    |                                                                                    |
| Cédula de identidad*:<br>60.501.000-8                                                                                                    | Nombre*:<br>Coque                                                                                      | Apellido paterno*:<br>Obreque                      | Apellido materno*:<br>Cabrero                                                      | Genero:<br>Femenino ▼                                                              |
| I-feb-1970                                                                                                    | Email*:<br>j@subdere.gov.cl                                                                            | (Calle/Avenida/Pasaje)*:<br>avenida los perales    | Numero":<br>1232                                                                   | SAN RAMON                                                                          |
| Tipo jornada*:<br>[Seleccione] ▼<br>Jornada*:<br>[44<br>Horas                                                                                            | Antigüedad en el municipio'<br>18 años 2 meses<br>Antigüedad en otros municipionanos<br>1 años 0 meses | *:<br>12 dias<br>pios*:<br>15 dias                 | Total Antig. en todo el secto<br>municipal (incluido el<br>municipio)*<br>años     | r Días de licencia médica*:<br>12                                                  |
| Causa cese*:<br>© Renuncia voluntaria<br>O btención de pensión de<br>invalidez o declaración de<br>vacancia por salud<br>irrecuperable o<br>incompatible | Calidad juridica:<br>Planta ▼                                                                          | Estamento:<br>Profesional v                        | Grado:<br>9 ▼                                                                      | Solicita beneficio previo<br>cumplimiento de edad*:<br>Si<br>No                    |
| Solicita bonificación por<br>retiro voluntario*:<br>Si<br>No<br>Meses a pagar*                                                                           | Solicita beneficio<br>complementario*:<br>Si<br>No                                                     | Solicita bonificación<br>adicional*:<br>Si<br>® No | Bono antiguedad*:<br>Si<br>No<br>Si, Pendiente acreditar<br>Bono Antiguedad Años*: | Solicita bono por trabajo<br>pesado*:<br>© Si<br>© No<br>© Si, Pendiente acreditar |
| Remuneración mensual*:                                                                                                    |                                                                                                    |                                                    | Bono antiguedad monto*:                                                            |                                                                                    |
| Responsable de recepción:                                                                                                    |                                                                                                    |                                                    |                                                                                    |                                                                                    |
| Fecha de recepción*:<br>22-mar-2019                                                                                                    | Apellido Paterno:<br>Obreque                                                                           | Apellido Materno:<br><del>Cabrero</del>            | Nombre:<br>jose luis                                                               |                                                                                    |
| 92.168.3.107                                                                                                    |                                                                                                    | GUARDAR CER                                        | RAR                                                                                |                                                                                    |

Una vez que ingrese al formulario del postulante, deben completarse todos los datos solicitados y luego presionar "**GUARDAR**". Todos los datos pueden ser modificados a excepción del RUT del postulante.

| Subsecretaria<br>de Desarrollo<br>Regional y<br>Administrativo | SISTEMA DE CAPTU<br>DE RECURSOS HUM           | RA<br>ANOS                    | SUBDERE_ sector municipal prueba - Secto<br>SUBDERE<br>SUBDERE | er<br>E |                                             |
|----------------------------------------------------------------|-----------------------------------------------|-------------------------------|----------------------------------------------------------------|---------|---------------------------------------------|
| Gobierro de Chile                                              | Administración Operación R                    | eportes Art. 3 Retiro Volunta | rio Reportes Sesión                                            |         |                                             |
| Detire veluetorie « Pertulae                                   | iones - Conserve cartifica de de sumplimiente |                               |                                                                |         |                                             |
| Generar certificad                                             |                                               |                               |                                                                |         |                                             |
| Seleccione que postu                                           | ulaciones cumplen y cuales no, par            | a generar el certificado.     |                                                                |         |                                             |
| Municipalidad:                                                 | SUBDERE_                                      | Proceso:                      | Proceso 2018                                                   |         | formularios de los n                        |
| Secretario(a) Municipal:                                       |                                               |                               |                                                                |         |                                             |
| Director(a) de Administra                                      | ición y Finanzas, o Encargado(a) de Persona   | l:                            |                                                                |         | que tienen derecho                          |
| Fono encargado(a):                                             |                                               |                               |                                                                |         | descrito en el paso                         |
| Email encargado(a):                                            |                                               |                               |                                                                |         | Debe completar los                          |
| Requerirá eventualmente                                        | e Convenio FCM:                               | Si<br>No                      | Buscar:                                                        |         | solicitados en este<br>luego presionar el t |
| RUT 🔺 Nombr                                                    | es Apellido Apellido paterno materno          | Tipo Documento<br>firmado     | Estado Cumplimiento Edición                                    |         | "GUARDAR"                                   |
| 60.501.000-<br>8 Coque                                         | Obreque Cabrero                               | Municipal 🖹 Ver               | Firmado Cumple V                                               |         | funcionarios que cun                        |
| 60.515.000-<br>4 NOMBRI                                        | E Apellidopaterno Apellido<br>materno         | Municipal 📓 Ver               | Firmado No cumple 🔻 🧳                                          |         | requisitos para que s                       |
| Mostrando registros del 1                                      | al 2 de un total de 2 registros               |                               | Agregar 😋                                                      |         | cumplimiento.                               |
|                                                                |                                               |                               | VOLVER GUARDAR                                                 |         | Completados los                             |
|                                                                | I                                             |                               |                                                                |         | solicitados en la j                         |
| na Nacional de Informaci                                       | ón Municipal                                  |                               | Municipalidad de SUBDER                                        | E_      | nara obtener la o                           |

an los ostulantes según lo anterior. datos uadro para otón

a los plen los ean ficado de

> datos arte superior guardar para obtener la opción de Generar Certificado.

|            | Subsecretaria<br>de Desarrollo<br>Regional y<br>Administrativo | SISTEMA                     | DE CAPI               | FURA<br>MANOS       |                      |                  | SUBDERE_ sector r | nunicipal prueba - Se<br>SUBDE |
|------------|----------------------------------------------------------------|-----------------------------|-----------------------|---------------------|----------------------|------------------|-------------------|--------------------------------|
|            |                                                                | DERECO                      | 1303110               | MANUS               |                      |                  |                   | SUBDE                          |
|            |                                                                | Administración              | Operación             | Reportes Art. 3     | Retiro Voluntar      | rio Reportes     | s Sesión          |                                |
|            | Gobierno de Chile                                              |                             |                       |                     |                      |                  |                   |                                |
| Retiro     | voluntario - Postula                                           | tiones » Generar certificad | lo de cumplimiento    |                     |                      |                  |                   |                                |
| Recire     | votantario - i ostata                                          | iones « ceneral ceremeda    | o de campamiento      |                     |                      |                  |                   |                                |
|            |                                                                |                             | Actualiz              | zación realizada de | e forma correcta     |                  |                   |                                |
|            |                                                                |                             |                       |                     |                      |                  |                   |                                |
| ener       | ar certificad                                                  | lo de cumplimie             | ento                  |                     |                      |                  |                   |                                |
| lecc       | ione que post                                                  | ulaciones cumpler           | ı y cuales no,        | para generar e      | l certificado.       |                  |                   |                                |
| unicip     | alidad:                                                        | SUBDER                      |                       | Proc                | eso:                 | Pr               | oceso 2018        |                                |
| creta      | rio(a) Municipal:                                              |                             |                       | xxx                 |                      |                  |                   |                                |
| recto      | r(a) de Administra                                             | ación y Finanzas, o End     | :argado(a) de Per     | sonal: xxxx         | K                    |                  |                   |                                |
| ono en     | icargado(a):                                                   |                             |                       | XX00                | x                    |                  |                   |                                |
| mail e     | ncargado(a):                                                   |                             |                       | XXX(                | @xxxx.xxx            |                  |                   |                                |
| equeri     | rá eventualmente                                               | Convenio FCM:               |                       |                     | 51                   |                  |                   |                                |
| · ·        |                                                                |                             |                       | 01                  | No                   |                  |                   |                                |
|            |                                                                |                             |                       |                     |                      |                  | Buscar:           |                                |
| R          | UT 🔺 Nomb                                                      | res a Apellido paterno      | Apellido<br>materno   | Tipo 🔅              | Documento<br>firmado | Estado<br>actual | Cumplimiento      | Edición                        |
| 60.50<br>8 | 1.000- Coque                                                   | Obreque                     | Cabrero               | Municipal           | 🔓 Ver                | Firmado          | Cumple            | •                              |
| 60.51<br>4 | 5.000- NOMBR                                                   | E Apellidopatern            | o Apellido<br>materno | Municipal           | Ner 🔁                | Firmado          | No cumple         | •                              |
| ostrano    | do registros del 1                                             | al 2 de un total de 2 r     | egistros              |                     |                      |                  |                   |                                |
|            | 5                                                              |                             |                       |                     |                      |                  |                   | Agregar 🔂                      |
|            |                                                                |                             |                       |                     |                      |                  |                   | -aa                            |
|            |                                                                |                             |                       |                     |                      |                  |                   |                                |

Cumpliendo con todos los pasos mencionados anteriormente, tendrá la opción de "**GENERAR**" en donde se Genera el certificado final y se cierra el proceso.

#### IMPORTANTE: El botón "PREVISUALIAR"

**no** cierra el proceso, por lo que **no** genera un certificado válido.

| 2  |   |   |   | 1 | 1 | 2 | 2 | 2 | 2 | 2 | 2  | 1 | 2 |   |
|----|---|---|---|---|---|---|---|---|---|---|----|---|---|---|
| ÷, | ÷ | - | - |   |   | ÷ |   |   |   | 1 | ÷. |   |   | - |
| ÷, | ÷ | - | - | ÷ |   | ÷ |   |   |   | 1 | ÷. |   |   | - |
| ÷. | ÷ | - | - | ÷ |   | ÷ |   |   |   | ÷ | ÷  |   |   | - |
| ÷. | ÷ | - |   | ÷ |   | ÷ |   |   |   | ÷ | ÷. |   |   |   |
| ÷. | ÷ | - |   | ÷ |   | ÷ |   |   |   | ÷ | ÷. |   |   |   |
| ÷. | ÷ | - |   | ÷ |   | ÷ |   |   |   |   | ÷. |   |   |   |
| ÷. | ÷ | ÷ | - | ÷ | ÷ | ÷ | ÷ | ÷ | ÷ | ÷ | ÷  |   | ÷ | - |
|    |   |   |   |   |   |   |   |   |   |   |    |   |   |   |

# **SUBDERE** Chile lo hacemos todos

— Gobierno de Chile ——

| ł | 1.1 |   | 2  |   | 2  |    | 2  | 1  | 2  | 2  | 2  | 2  | 2  | 1 |
|---|-----|---|----|---|----|----|----|----|----|----|----|----|----|---|
| ł |     | ÷ |    | - |    | -  |    |    |    |    |    |    |    | ÷ |
| ł | 1   | ÷ |    | - |    | ÷  | ÷  |    | ÷  |    | 1  |    |    | ÷ |
| ł |     | ÷ |    | - |    | ÷  | ÷  |    | ÷  |    | ÷  |    |    | ÷ |
| ł |     | ÷ |    | - | -  | ÷  | ÷  |    | ÷  |    | ÷  |    |    | ÷ |
| ł |     | ÷ |    | ÷ | ÷  | ÷  | ÷  | ÷  | ÷  | ÷  | ÷. |    |    | ÷ |
| ł |     | ÷ |    | - |    | ÷  | ÷  |    | ÷  |    | ÷  |    |    | ÷ |
| ł |     | ÷ |    | ÷ | ÷  | ÷  | ÷  | ÷  | ÷  | ÷  | ÷. |    |    | ÷ |
| ł |     | ÷ |    | ÷ | ÷  | ÷  | ÷  | ÷  | ÷  | ÷  | ÷  |    |    | ÷ |
| ŝ |     |   | х. |   | х. | х. | х. | х. | х. | х. | х. | х. | х. |   |